## CS 284, Interim 2018, R. Brown

# Homework 2 Due Sunday, 1-14-18

Note: The following items refer to recent lab sessions when the work was presented.

#### A. stogit for React Native

- 1. Install git on your laptop if necessary (should be pre-installed for Mac and Linux).
- 2. Configure git on your laptop, then make a clone of your mca-i18/username repository presumably called  $\sim/git/username$ -react on your laptop. (Presented on 1/11 as Adding react-install to your git repository, step 1)
- 3. Install React Native on your laptop. (Presented on 1/04 as Installing React Native)
- 4. Change directory to your cloned working directory ~/git/username-react. Create a subdirectory react-install, and move your React Native application directory (contains App. js to become a subdirectory of react-install.

(Presented on 1/11 as Adding react-install to your git repository, step 2)

5. Create a commit containing react-install, and pull/push it to stogit. (Presented on 1/11 as Adding react-install to your git repository, step 3)

#### B. React Native App Development

- 1. React Native app development has been explored hand-on in recent class days. Those in-class exercises lead to a running mobile app (or apps) that accomplishes the following features. Create an app that presents all of the following features.
  - (A) A running app (originally the default app) served by your computer and running on your mobile device.

(Presented on 1/04 as Installing React Native)

- (B) A button app that features at least two buttons, one of which prints a message on the console. (Presented on 1/10 as React native GUIs - Deandre)
- (C) An app with a button that turns on phone vibration, and another button that turns off phone vibration

(Presented on 1/10 as React native GUIs - Deandre)

- (D) An app that uses at least one file a subdirectory screens of your app directory. Each file should define a Javascript class that launches one screen of your app. (Presented on 1/11 as React file hierarchy and navigation)
- (E) An app that has two or more screens. (Presented on 1/11 as React file hierarchy and navigation)
- (F) An app that has navigation between two screens, through navigation buttons in each of those screens. (Presented on 1/11 as React file hierarchy and navigation)

2. Make a git commit of your app(s) that demonstrate the features (A), (B), etc., above. Then, submit your work by pushing that commit to stogit.

• If you don't have all of these features implemented and running, **use the commit message** to indicate which features you have started, completed, or tested.

### C. React Native app development, continued

- 1. Add a Home screen to your app that has buttons for navigating to all screens of your app. Also, modify other screens to include a HOME button for navigating to the new Home screen.
  - Implement the Home screen in a class Home defined in a file Home.js in your screens subdirectory.
  - Modify App.js as needed so that your app starts with the Home screen.

Create a commit with an appropriate commit message for this change. For example, your commit message might be

HW2 C1 complete and tested - Added Home page

- 2. Add a screen Count to your app that provides buttons for performing the Javascript fetch() interactions with the count server in the previous homework.
  - For this and all future screens, define Count in a file (Count.js) in your screens subdirectory, and include navigation between the home screen and your new page.
  - Note: fetch() is part of the React framework, and you shouldn't try to require() or import it.

Create a commit with an appropriate message for this change.